## การเปลี่ยนรหัสผ่าน

## ระบบบริหารงานบุคคล HRS

HRS\_คู่มือการเปลี่ยนรหัสผ่าน

## 💠 คลิกปุ่ม "∨" ใต้ชื่อผู้ใช้งาน เลือกเมนู "เปลี่ยนรหัสผ่าน"

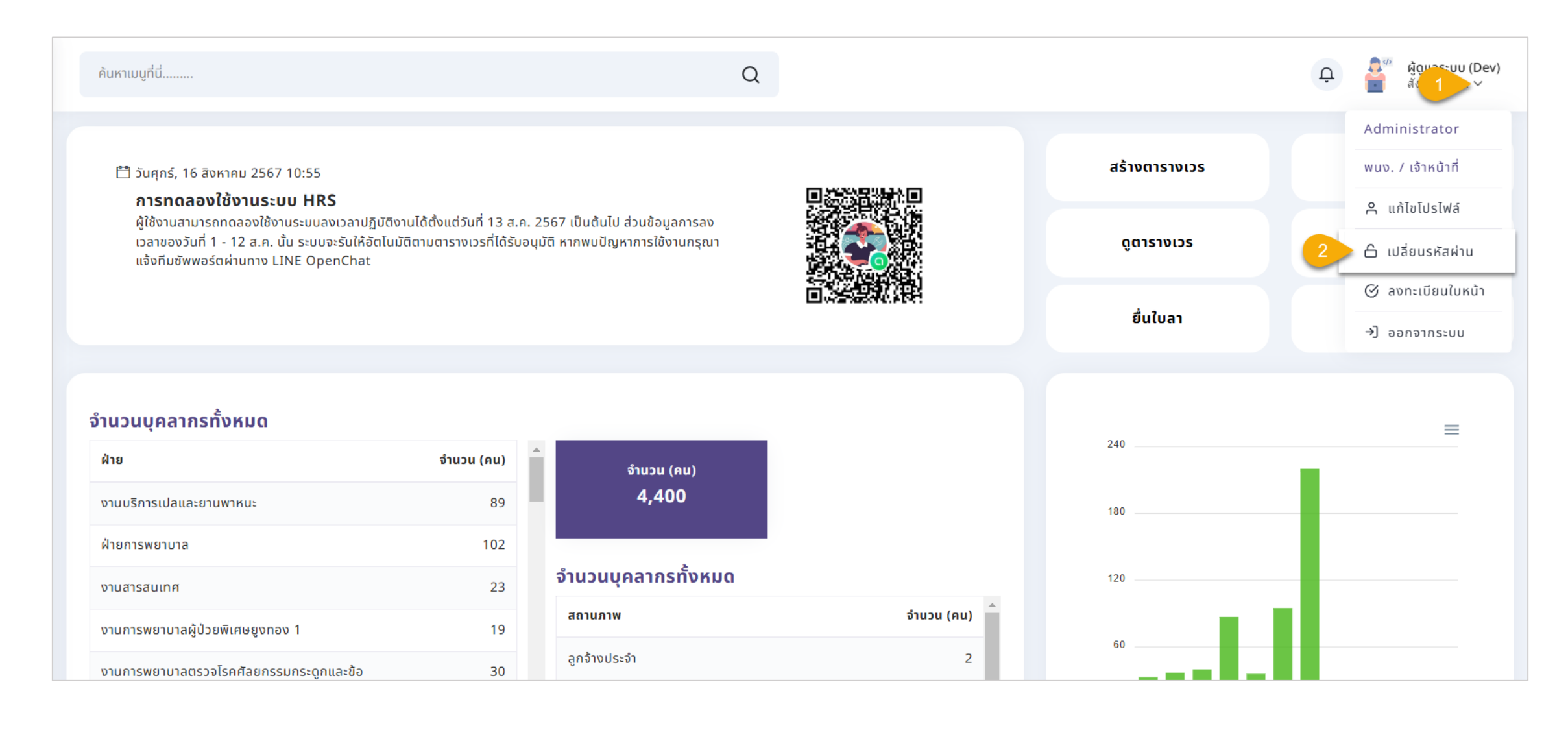

## 💠 กำหนดรหัสผ่านปัจจุบัน และรหัสผ่านใหม่ จากนั้นกด "บันทึก"

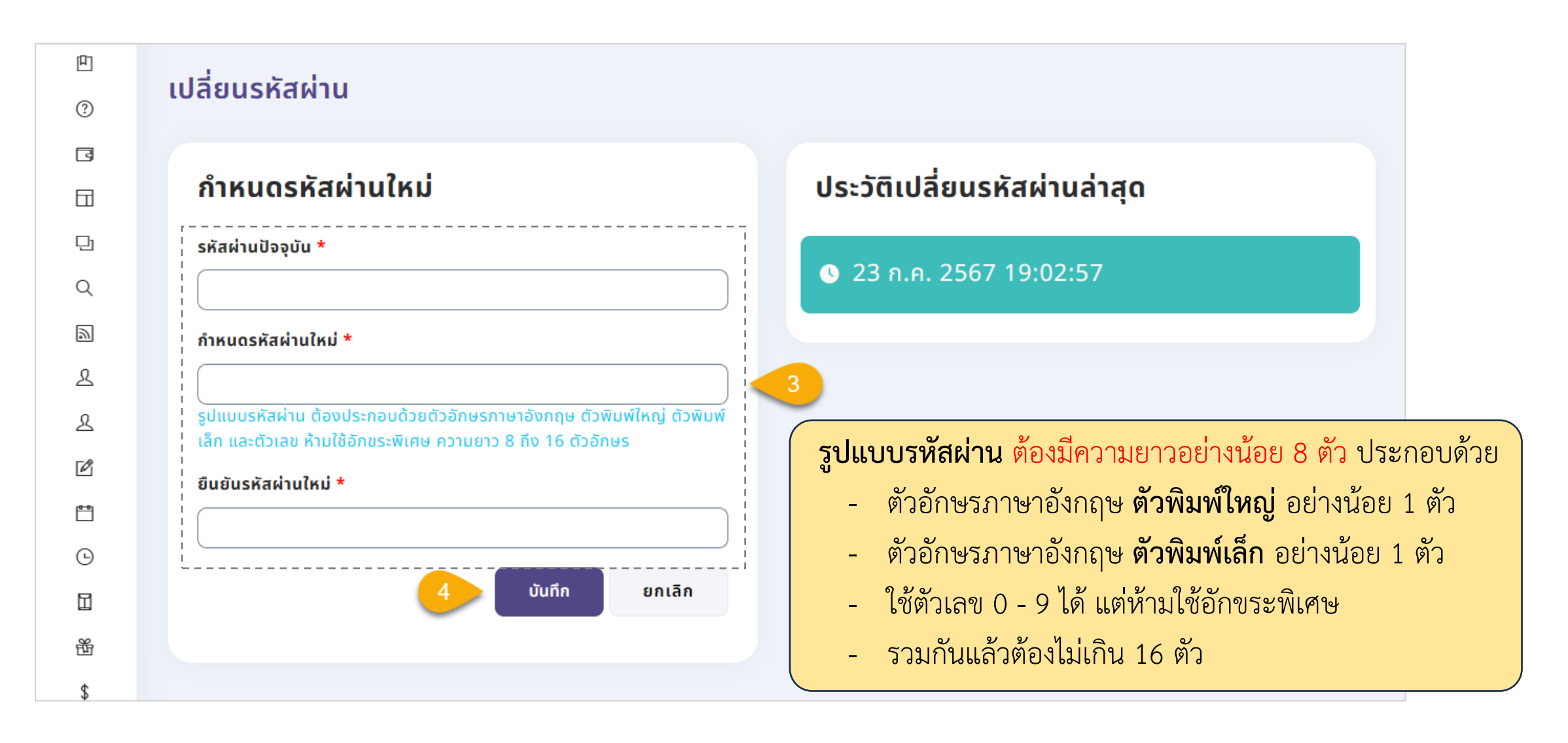

3